# MANUAL EXCLUSÃO DE LANÇAMENTO – em caso de período NÃO CONSOLIDADO

## 1- ENTRE NO SITE: <u>WWW.PREFEITURAMODERNA.COM.BR</u>

# 2- ESCOLHA A CIDADE DE GOVERNADOR CELSO RAMOS E CLIQUE EM ISS

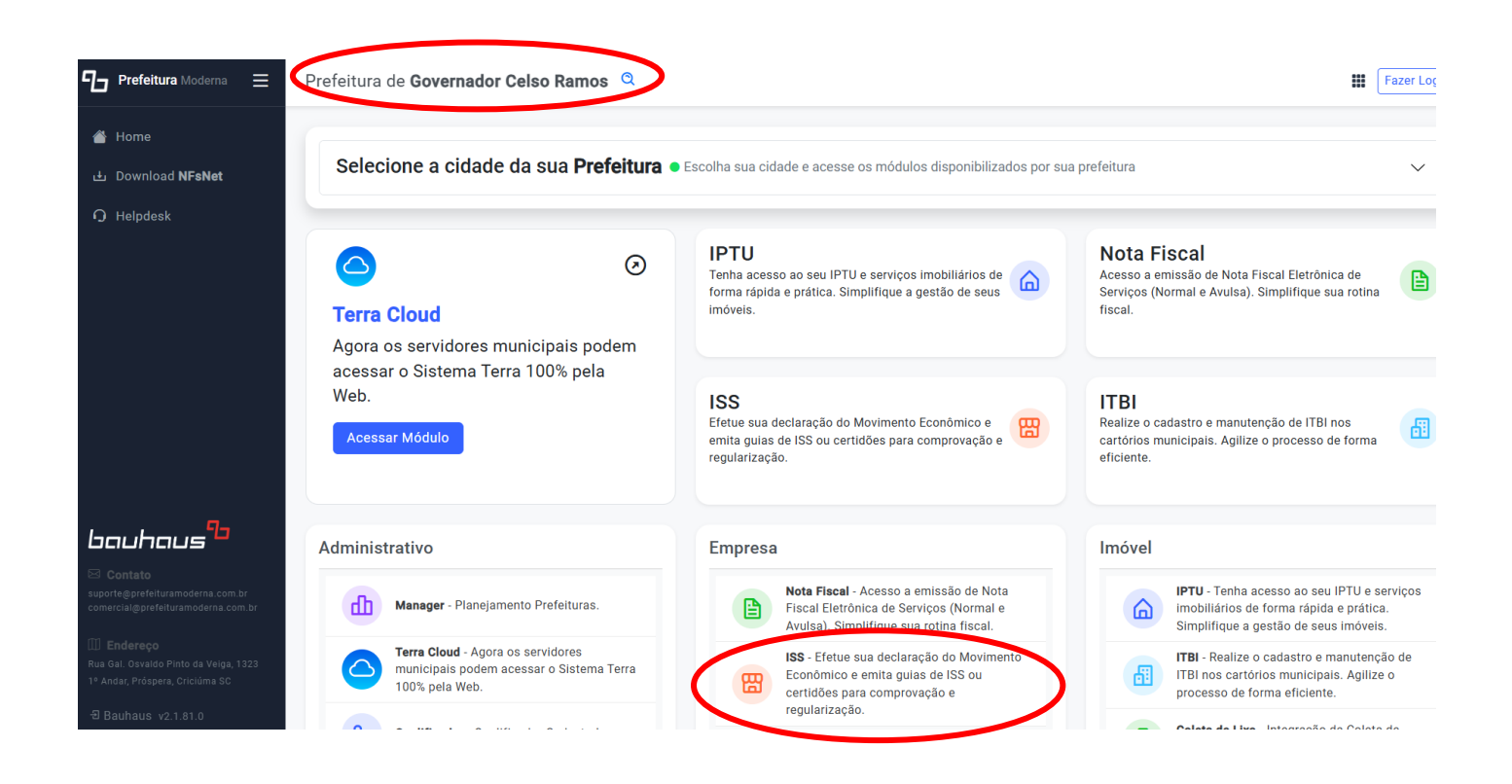

#### 3- ACESSE COM SEU LOGIN E SENHA:

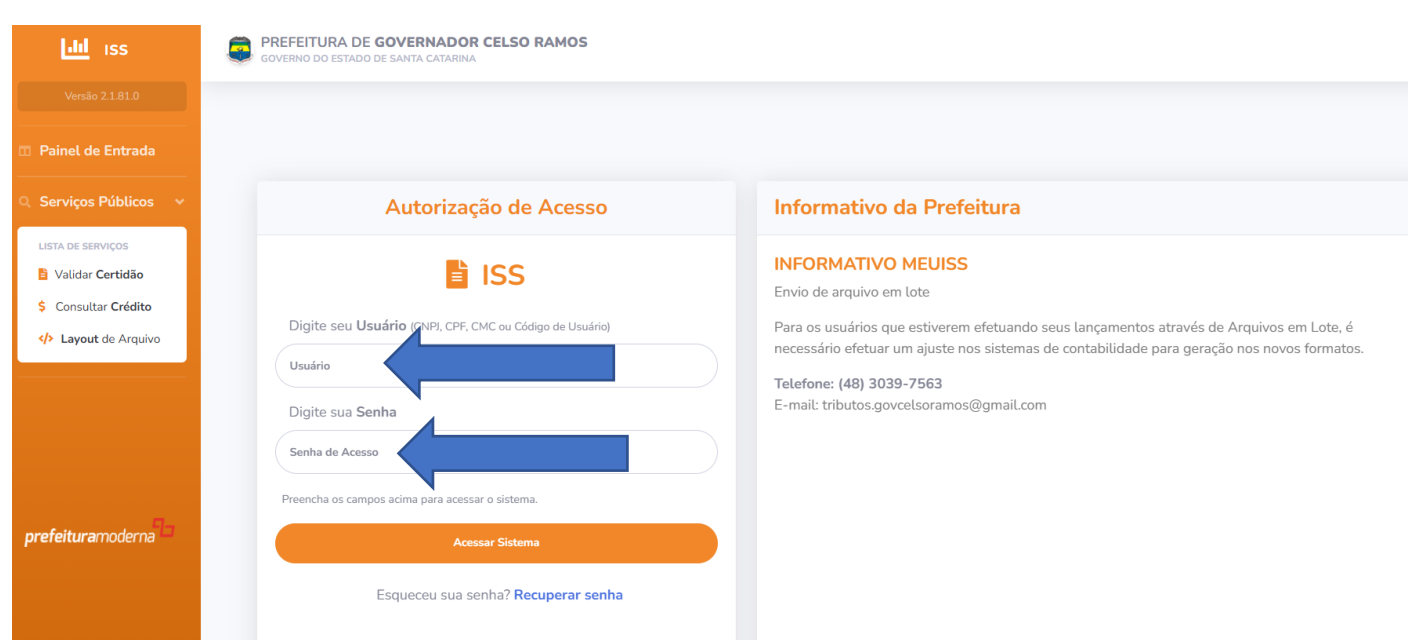

#### 4- CLIQUE EM >>> LANÇAMENTOS

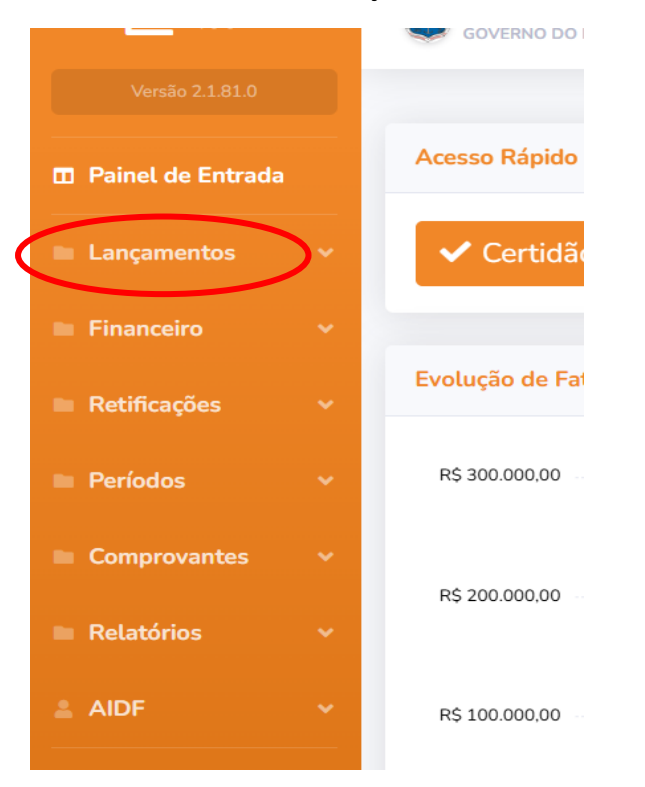

# 5- SELECIONE O PERÍODO E EXCLUIR LANÇAMENTOS

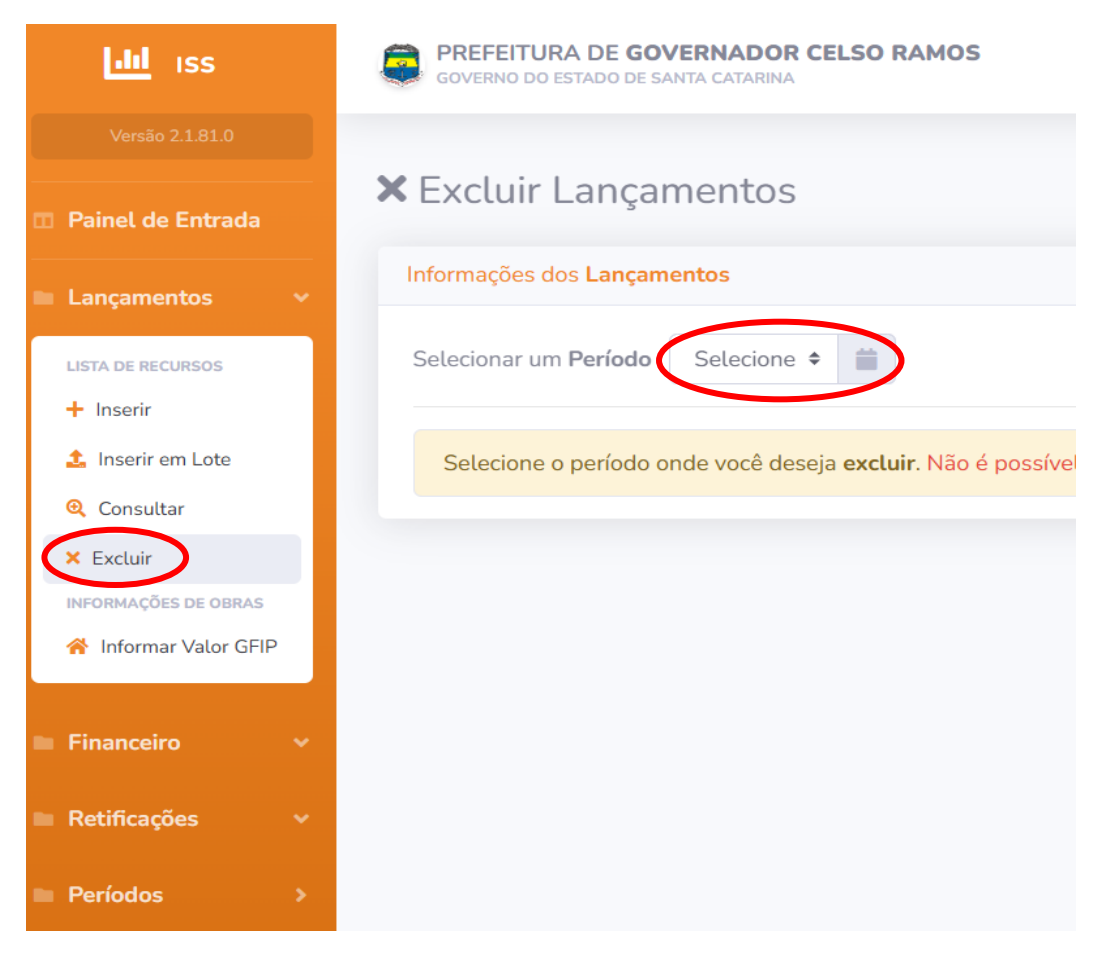

# Grande parte dos requerimentos podem ser obtidos por meio do site da prefeitura (<u>https://governadorcelsoramos.sc.gov.br/</u>) na aba >> RECEITA ONLINE

| sove | ernadorcelsoramos.sc.            | gov.br                            |                             |           |                      |                     |             |                |
|------|----------------------------------|-----------------------------------|-----------------------------|-----------|----------------------|---------------------|-------------|----------------|
|      |                                  | NOTÍCIAS                          | 📥 MUNICÍPIO                 | GOVERNO 🗸 | 🏶 TRANSPARÊNCIA 🗸    | 🌣 CARTA DE SERVIÇOS | 📣 TURISMO   | 🗣 CONTATO      |
|      |                                  |                                   |                             |           | ≡ MAPA DO SITE       |                     |             |                |
|      | Prefeitura ini<br>galerias na Ri | icia obras de in<br>La Rosendo Io | nstalação de<br>aquim Sagas | Serviços  | Públicos promove mel | horias em           |             |                |
|      | em Palmas                        |                                   | aquin Sagas,                | Ramos     | pontos de dovernado  | Celso               | JUNTA DE S  | SERVIÇO        |
|      |                                  |                                   |                             |           |                      |                     | MILITAR     | GCR            |
|      |                                  |                                   |                             |           |                      |                     |             |                |
|      | Publicações Le                   | eį                                |                             |           |                      |                     |             |                |
|      | NO HOW                           |                                   |                             |           |                      |                     | Receita C   | <b>Dn-line</b> |
|      | a                                |                                   |                             |           |                      |                     | Setor de Tr | ributos        |
|      | 3 80 A 20                        |                                   |                             |           |                      |                     |             |                |
|      |                                  |                                   |                             |           |                      |                     |             |                |

☆

### C Sovernadorcelsoramos.sc.gov.br/pagina-165765/

| 🕆 INÍCIO             | NOTÍCIAS               | 📥 MUNICÍPIO            | GOVERNO 🗸                             | 🐞 TRANSPARÊNCIA 🗸 | 🌣 CARTA DE SERVIÇOS | turismo 📦                | 🗣 CONTATO   |
|----------------------|------------------------|------------------------|---------------------------------------|-------------------|---------------------|--------------------------|-------------|
|                      |                        |                        |                                       | ≡ MAPA DO SITE    |                     |                          |             |
| Telefones: (48) 303  | 9 - 7563 / (48) 48 910 |                        |                                       |                   |                     |                          |             |
| Endereço: Avenida    | Ganchos, 426, Ganch    | Pre                    | Prefeito(a): MARCOS HENRIQUE DA SILVA |                   |                     |                          |             |
| Horário de atendin   | nento ao público pre   | Vic                    | Vice Preteito(a): ALDIR DOURIVAL ROSA |                   |                     |                          |             |
| E-mail: tributos.gov | celsoramos@gmail.c     | com                    |                                       |                   | Flo                 | rianópolis               | o da Grande |
| Atendimento ao Pú    | úblico por telefone: ( | das 13h às 18h, pelo t | elefone: (48) 3039-75                 | 63                | Ani                 | versário: 06/11          |             |
| $\frown$             | ·                      |                        |                                       |                   | Ha                  | oitantes: 16.915 (IBGE/2 | 2022)       |
| Atribuições          |                        |                        |                                       |                   | Ele                 | itores: 14.682 (TSE/2022 | 2)          |
|                      |                        |                        |                                       |                   | _                   |                          |             |
|                      | LIVRO ELETR            | ÔNICO                  |                                       |                   | Sí                  | mbolos Municip           | ais         |
| FORML                | JLÁRIOS E REC          | QUERIMENTOS            |                                       |                   |                     | <b>Ş</b>                 |             |
| PAR                  | CELAMENTO              | DE DÍVIDAS             |                                       |                   |                     | Bandeira                 | Brasão      |
| со                   | NSULTA DE P            | ROCESSOS               |                                       |                   | •                   | 0:00 / 4:01 -            | •           |